## Configure Edge to Work in IE Mode for RMS Admin

This article describes how to configure the Edge web browser to use Internet Explorer Compatibility Mode to access legacy portals such as RMS Admin & the Staffing Agency Portal.

## 1. In Edge go to settings:

| WIN11TestBox - Remote Desktop                                                          |                                  |              | - × |
|----------------------------------------------------------------------------------------|----------------------------------|--------------|-----|
| □ □ New tab x + Q   ···                                                                |                                  | -            | 9 × |
| $\leftrightarrow \rightarrow \mathbf{C} \ \mathbf{a}$                                  | O Update recommended             |              | ••• |
| For quick access, place your favorites here on the favorites bar. Manage favorites now | New tab                          | Ctrl+T       |     |
|                                                                                        | New window                       | Ctrl+N       | ^   |
| III 🔺 🧼 28 <sup>1</sup>                                                                | Rew InPrivate window             | Ctrl+Shift+N |     |
|                                                                                        | Zoom —                           | 100% + 4     | 2   |
|                                                                                        | £≌ Favorites                     | Ctrl+Shift+O |     |
| Microsoft                                                                              | G Collections                    | Ctrl+Shift+Y |     |
|                                                                                        | S History                        | Ctrl+H       |     |
|                                                                                        | <u>↓</u> Downloads               | Ctrl+J       |     |
|                                                                                        | EB Apps                          |              | >   |
| Search PeopleFluent and the web                                                        | C Extensions                     |              |     |
|                                                                                        | Print                            | Ctrl+P       |     |
|                                                                                        | G Web capture                    | Ctrl+Shift+S |     |
|                                                                                        | 🖄 Share                          |              |     |
|                                                                                        | දි) Find on page                 | Ctrl+F       |     |
|                                                                                        | A <sup>th</sup> Read aloud       | Ctrl+Shift+U |     |
|                                                                                        | Reload in Internet Explorer mode |              |     |
|                                                                                        | More tools                       |              | >   |
|                                                                                        | 🕄 Settings                       |              |     |
|                                                                                        | ⑦ Help and feedback              |              | >   |
| Office 365 My Feed Money Sports News Coronavirus Weather Maps Shopping Traffic Travel  | Close Microsoft Edge             |              | Ξ.  |

## 2. Search for 'Internet Explorer Compatibility'

| 11TestBox - Remote Desktop         |                                                                                                    |    |     | -        | 0 | × |
|------------------------------------|----------------------------------------------------------------------------------------------------|----|-----|----------|---|---|
| £3 Settings × +                    |                                                                                                    |    |     | -        | 0 | × |
| ightarrow C Rege   edge://setting: | ?search=internet%20explorer%20comp                                                                                                    | 10 | £^≡ | <b>6</b> | ۲ |   |
| Settings                           | Internet Explorer compatibility - 1 result                                                                                                |    |     |          |   |   |
| Q infernet explorer comp X         | Let Internet Explorer open sites in Microsoft Edge ?                                                                                      |    |     |          |   |   |
| Profiles                           | When browsing in Internet Explorer you can choose to automatically open sites in                                                          |    |     |          |   |   |
| Privacy, search, and services      | Microsoft Edge                                                                                                    |    |     |          |   |   |
| Appearance                         |                                                                                                    |    |     |          |   |   |
| Start, home, and new tabs          | Allow sites to be reloaded in Internet Explorer mode 🕐 🛛 Allow 🗸                                                                          |    |     |          |   |   |
| 🖻 Share, copy and paste            | Explorer mode                                                                                                    |    |     |          |   |   |
| Cookies and site permissions       | Internet Explorer mode pages Add                                                                                                    |    |     |          |   |   |
| Default browser                    | These pages will open in Internet Explorer mode for 30 days from the date you add the page. You have 1 page that'll automatically open in |    |     |          |   |   |
| 业 Downloads                        | internet Exporer mode.                                                                                                    |    |     |          |   |   |
| 😤 Family                           | Page Date added Expires                                                                                                    |    |     |          |   |   |
| A <sup>p</sup> Languages           | https://rms-v1.peopleclick.com/ADMP/appBrowserInfo.asp 2/22/2022 3/24/2022 W                                                              |    |     |          |   |   |
| Printers                           |                                                                                                    |    |     |          |   |   |
| System                             |                                                                                                    |    |     |          |   |   |
| Reset settings                     |                                                                                                    |    |     |          |   |   |
| Phone and other devices            |                                                                                                    |    |     |          |   |   |
| 🛱 Accessibility                    |                                                                                                    |    |     |          |   |   |
| About Microsoft Edge               |                                                                                                    |    |     |          |   |   |

Set 'Let Internet Explorer open sites in Microsoft Edge' to 'Incompatible sites only'

- 4. Set 'Allow sites to be reloaded in Internet Explorer mode' to 'Allow'
- 5. Go to the Settings/Control Panel and search for 'group policy'

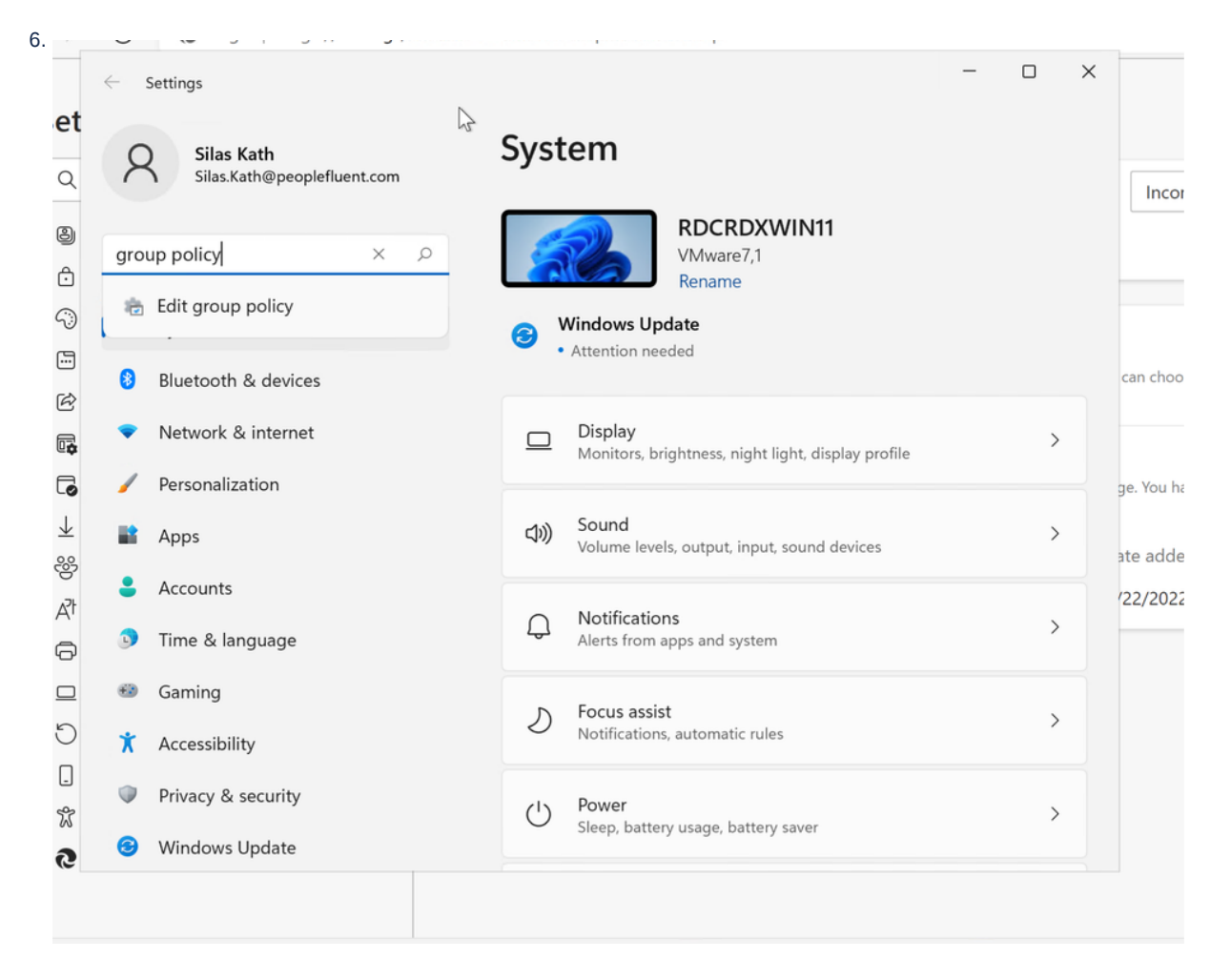

Select 'Edit Group Policy' and navigate to User Configuration/Administrative Templates/Windows Components/Internet Explorer/Compatability View

In that folder is an setting called 'Use Policy List of Internet Explorer 7 sites'

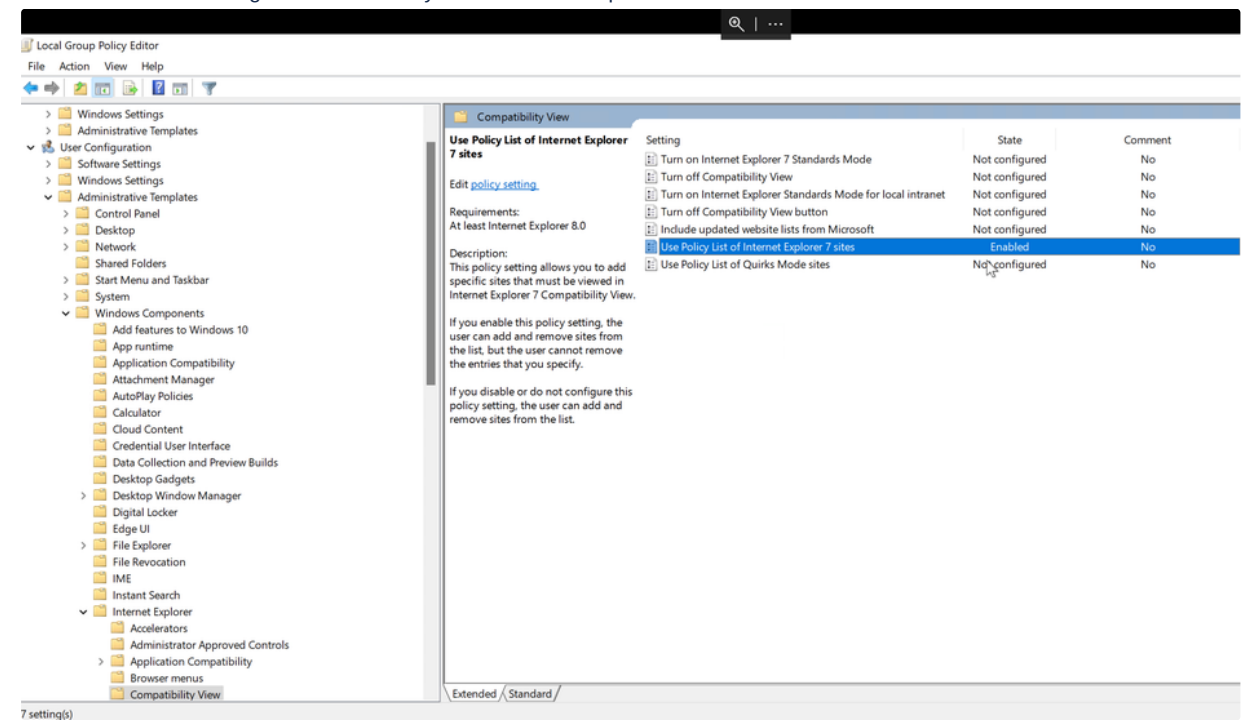

7. Double click and enable it. Then add peopleclick.com (US data center clients) or peopleclick.eu.com (EU data centre clients) to the list of citos

| or sites.                    |              |            |                           |                                                                               |                                                                  |                                    |                            |                    |          |
|------------------------------|--------------|------------|---------------------------|-------------------------------------------------------------------------------|------------------------------------------------------------------|------------------------------------|----------------------------|--------------------|----------|
| 🕵 Use Policy List of I       | Internet Exp | lorer 7    | sites                     |                                                                               |                                                                  |                                    |                            |                    | $\times$ |
| Use Policy List of           | Internet Exp | lorer 7    | sites                     | Previous Setting                                                              | Next Setting                                                     | )                                  |                            |                    |          |
| O Not Configured             | Comment      |            |                           |                                                                               |                                                                  |                                    |                            |                    |          |
| <ul> <li>Enabled</li> </ul>  |              |            |                           |                                                                               |                                                                  |                                    |                            |                    |          |
| <ul> <li>Disabled</li> </ul> |              |            |                           |                                                                               |                                                                  |                                    |                            |                    | Ŧ        |
| Supporte                     |              | i on:      | At least Internet Explore | <sup>4</sup> 8.0                                                              |                                                                  |                                    |                            |                    | *        |
| Options:                     |              |            |                           | Help:                                                                         |                                                                  |                                    |                            |                    |          |
| List of sites Show.          |              |            |                           | This policy setting allo<br>Internet Explorer 7 Co<br>If you enable this poli | ows you to add spec<br>mpatibility View.<br>cy setting, the user | ific sites that i<br>can add and r | must be vie<br>emove sites | wed in<br>from the | ^        |
|                              |              | <b>C</b> 1 | <u> </u>                  | list, but the user canno                                                      | ot remove the entrie                                             | es that you sp                     | ecify.                     |                    |          |
|                              |              | Show       | Contents                  |                                                                               | 3                                                                |                                    | × r can a                  | add and            |          |
|                              |              | List       | of sites                  |                                                                               |                                                                  |                                    |                            |                    |          |
|                              |              |            | Value                     |                                                                               |                                                                  |                                    |                            |                    |          |
|                              |              | •          | peopleclick.com           |                                                                               |                                                                  |                                    |                            |                    |          |
|                              |              |            |                           |                                                                               |                                                                  |                                    |                            |                    |          |
|                              |              |            |                           |                                                                               |                                                                  |                                    |                            |                    |          |
|                              |              | R          |                           |                                                                               | ОК                                                               | Cancel                             |                            |                    |          |
|                              |              |            |                           |                                                                               |                                                                  | ок                                 | Cancel                     | Арр                | y        |
| <b>F12</b>                   |              | 8          |                           |                                                                               |                                                                  | ~ [                                | -P c1)))                   | 3:48 PM            | 0        |

8. Apply and restart MS Edge and try logging in to RMS Admin.

## \*\*Note for clients using SSO they will require additional configuration.

For those using the Enterprise Site List to define which sites can be opened in IE they will need to configure any forwarding urls in the SSO process to be in the neutral site list. For more information see here: Enterprise site configuration strategy

If they are not using the Enterprise Site List then the user will need to set their group policy to stay in IE mode when forwarded. See here: Keep in-page navigation in Internet Explorer mode